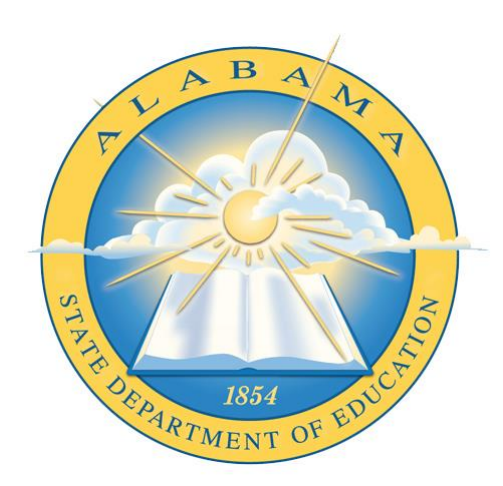

## DEPARTMENT OF EDUCATION

**C**OMMUNICATIONS

# **Registered School Information**

**Application Guide** 

## Contents

| Re | vision History                                     | 2 |
|----|----------------------------------------------------|---|
| F  | Revision History Chart                             | 2 |
| 1. | Definitions, Acronyms and Abbreviations            | 3 |
| 2. | Application Overview                               | 3 |
| 3. | How do I get started?                              | 4 |
| 4. | How do I view information on the LEAs and Schools? | 8 |

## **Revision History**

Every change to this document, after initial sign-off, must be recorded in the Revision History Chart below. There are no exceptions. Note that the Project Manager must sign off on any changes to this document.

## **Revision History Chart**

| Date       | Version | Description                         | Owner         |
|------------|---------|-------------------------------------|---------------|
| 03/17/2021 | 1.0     | Registered School Information Guide | IS Management |
|            |         |                                     |               |
|            |         |                                     |               |
|            |         |                                     |               |
|            |         |                                     |               |
|            |         |                                     |               |
|            |         |                                     |               |
|            |         |                                     |               |
|            |         |                                     |               |
|            |         |                                     |               |

### 1. Definitions, Acronyms and Abbreviations

**AIM (**ALSDE Identity Management) - The Alabama State Department of Education's a Single-Sign-On system. Single Sign-On is a process whereby users only need to create a single username and password to access all ALSDE applications. AIM is used to access secured applications for ALSDE users and external users.

ALSDE – Alabama State Department of Education

LEA – Local Education Agency

Ed Dir – Education Directory

## 2. Application Overview

The Registered School Information application provides to user's information on LEAs and schools from the ALSDE Education Directory. The available information includes, but is not limited to site names, addresses, contact information, grade ranges, etc. The application also provides information on LEA calendars such at the opening and closing dates for the LEA and holidays.

All data in the application can be sorted, filtered, and exported for further manipulation.

The Registered School Information application can be accessed both through the AIM portal and through the ALSDE website.

See the section below entitled How Do I Get Started for information on how to access the application through AIM and the ALSDE website.

## 3. How do I get started?

#### Accessing Registerd School Information Through AIM

Go to <u>https://aim.alsde.edu</u>. To access the Registered School Information application, you must have an AIM account and permissions for the application assigned in the Education Directory. If these steps have been completed, enter your email address and password and click the Login button to access the application.

| AIM: ALSDE Identit                                                                                                    | ty Management                                                                                                    |                                                                                                    |
|----------------------------------------------------------------------------------------------------|----------------------------------------------------------------------------------------------------|----------------------------------------------------------------------------------------------------|
|                                                                                                    | Log into AIM Portal                                                                                                    | Help Ø                                                                                                    |
|                                                                                                    | Email address: [estuare@learne.edu<br>Password: [og in 40] Forgot password?<br>Need an account?                                                                                                    |                                                                                                    |
| Identity Management<br>In an effort to better serve our customers, the Alabar<br>State Department of Education is in the process of<br>streamling the way that users access our systems.<br>Eventually, users will need only remember one<br>usersmane and passwort to access al ALSOE system<br>This concept is commonly referred to as "single sign<br>or". | Single sign-on<br>This potal exists to serve as the one-and-only site for<br>you to manage your ALSDE dentity. Our utilinate goal<br>is that users access all ALSDE systems using a single<br>set of credentials. This is where you will manage those<br>credentials. | Terms of Service<br>Login affirms you agree to abide by the ALSDE terms of<br>usage. View the Terms of Usage |

If you do not have an AIM account, click the *Need an Account?* link just under the Log In button and follow the steps for creating an account. For more detailed instructions on creating an AIM Account, scroll up to the **Creating an AIM Account** section of this document or click the Help button on the AIM screen.

| Log into AIM Porta | al Help 🛛                  |
|--------------------|----------------------------|
| Email address:     | Log in +) Forgot password? |
| Password:          | Need an account?           |

Once you have an AIM account you must make sure that you are in an Education Directory (Ed Dir) group that has access to the application. Contact your Superintendent or their designee who is responsible for assigning LEA staff members roles in the Education Directory to assign the proper application access. After the AIM account has been created and permissions have been assigned in the Education Directory, you will

be able to log in to the portal. Enter your email address and password and click the Login button to access the application.

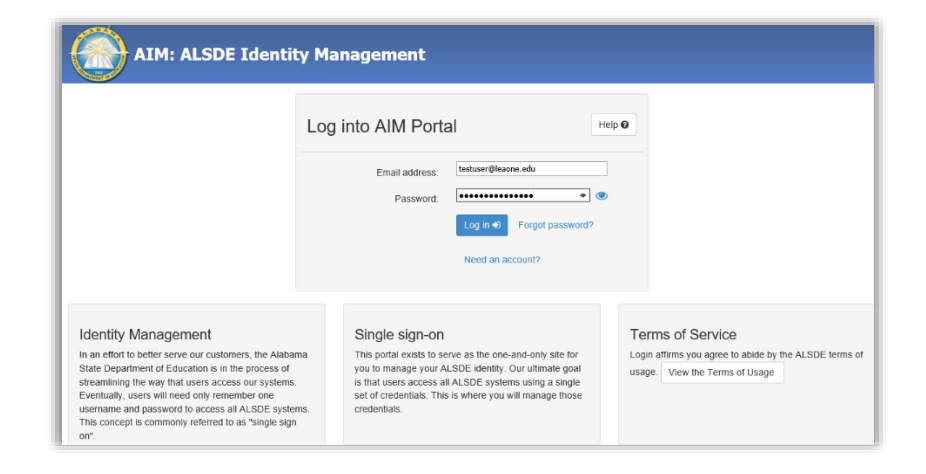

After you have successfully logged into the portal you will see the *Registered School Information* application in your application list on the main home page. Click the *Registered School Information* tile to open the application.

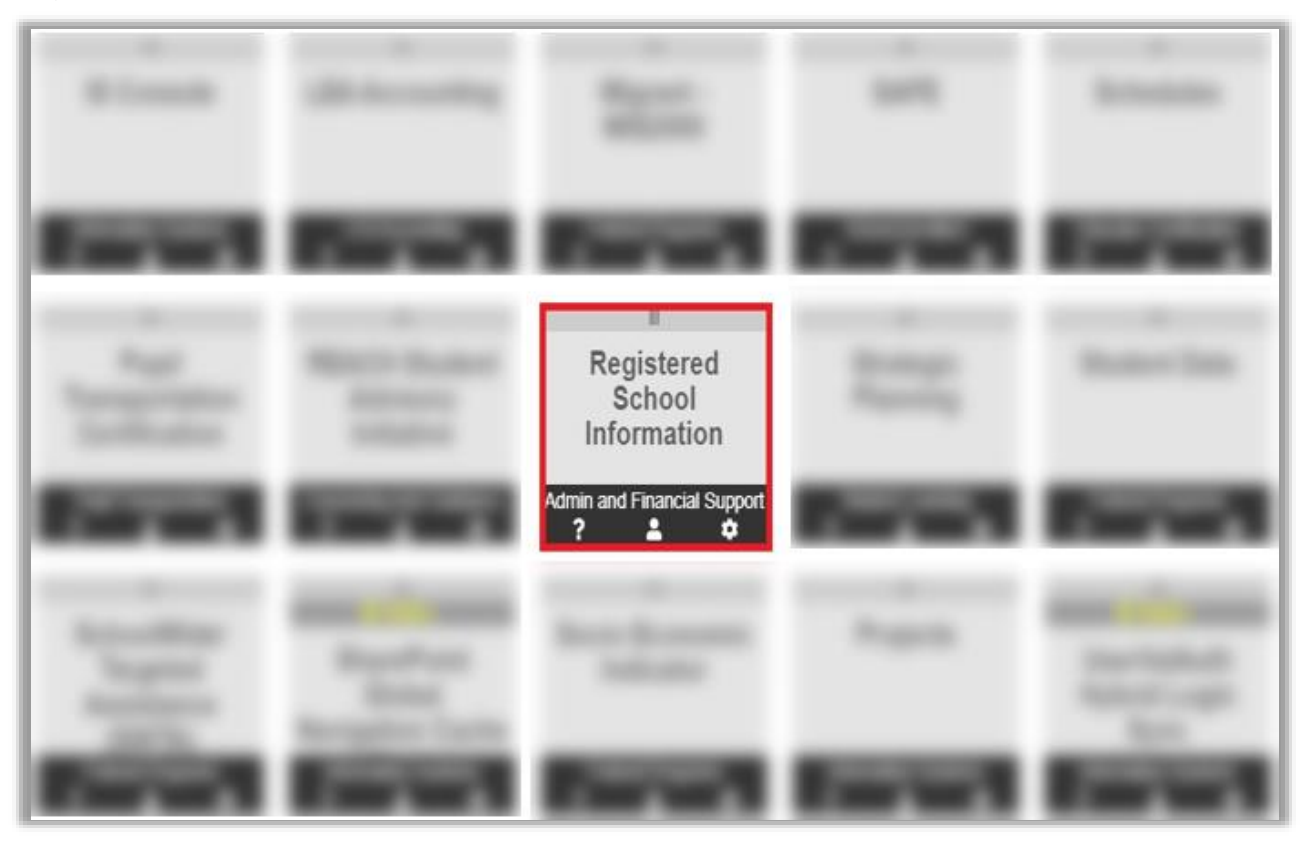

#### Accessing Registerd School Information Through the ALSDE Website

Go to https://www.alsde.edu.

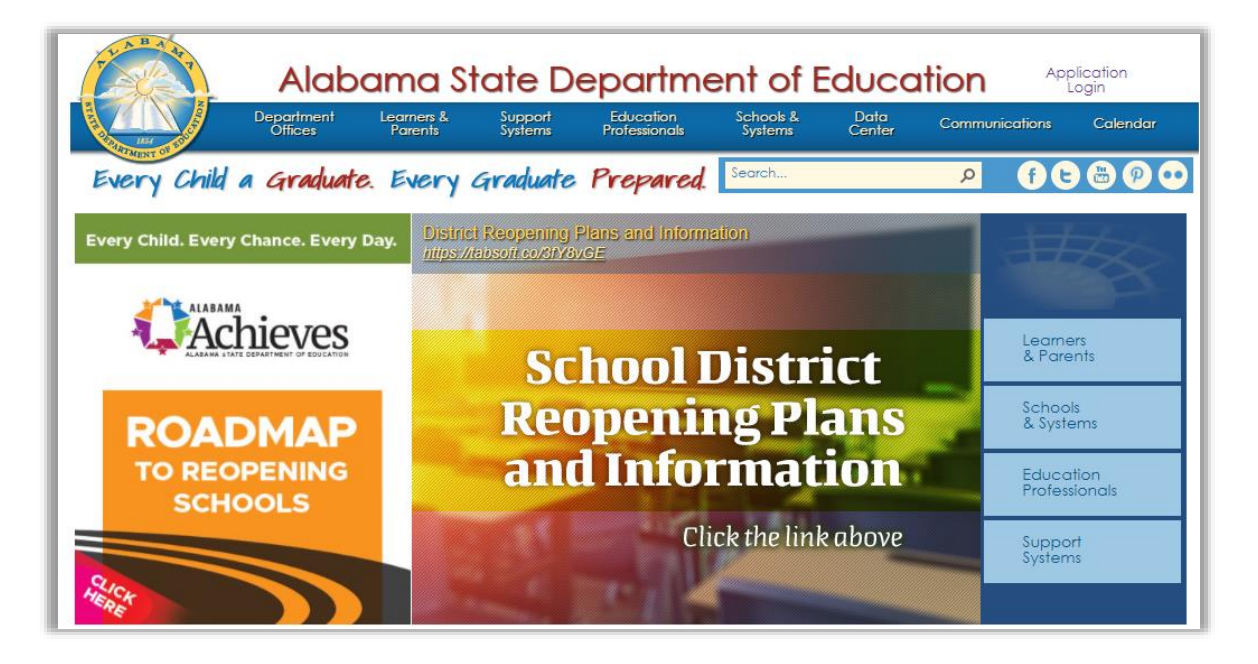

Hover over the Data Center menu item and click the Registered School Information link.

| The Bady                                                                                                    | Alab                  | ama State                                                                                                    | Departm                                                              | ent of E                                                                                                    | duco                                                             | ation AP                                                                                                    | plication<br>Login         |
|----------------------------------------------------------------------------------------------------|-----------------------|----------------------------------------------------------------------------------------------------|----------------------------------------------------------------------|----------------------------------------------------------------------------------------------------|------------------------------------------------------------------|----------------------------------------------------------------------------------------------------|----------------------------|
|                                                                                                    | Department<br>Offices | Learners & Suppor<br>Parents System                                                                                                    | t Education<br>Professionals                                         | Schools &<br>Systems                                                                                                    | Data<br>Center                                                   | Communications                                                                                                    | Calendar                   |
| Every Child                                                                                                    | a Graduate            | e. Every Gradua                                                                                                    | ite Prepared                                                         |                                                                                                    |                                                                  |                                                                                                    |                            |
| Data Center<br>Data Center<br>Data Policies<br>Data Governance<br>Data Sources<br>Data Tools<br>External Data Regi<br>Maps<br>Registered Schools | vests                 | Education Report Card<br>Report Card<br>Glossary of Terms<br>Business Rules<br>Supporting Data<br>- State/System School Pro<br>- Accountability<br>- EOY Enrollment<br>- Assessment<br>- Graduation Rate<br>- College Career Reading<br>- Educator | file ADM -<br>Fall Fre<br>Fall Fre<br>Fall Fre<br>Fall Fre<br>Capita | for Collect<br>or Reports<br>t and Personnel Critate and Endorsen<br>System Funding<br>ation Reports<br>Average Daily Me<br>e Lunch<br>oliment<br>I Plan 5-Year Report | ge / Work/ A<br>odes<br>nent Types<br><b>Reports</b><br>mbership | Adulthood in the 21<br>State Overview Rep<br>AAA - AL Accountal<br>Quick Facts<br>Special Education Re<br>Discipline Reports<br>Courses | <b>borts</b><br>Dility Act |

After opening the application, you will be presented with the Registered School Information homepage. From here, users can view information on LEAs and schools.

|           | Education I         | Director | y - Registered School Information                                       |             |
|-----------|---------------------|----------|-------------------------------------------------------------------------|-------------|
| Home He   | elp 🗸               |          |                                                                         |             |
| Education | Directory           |          |                                                                         |             |
|           | DIRECTORY SELECTION |          |                                                                         |             |
| Year:     | 2020-2021           | ¥        |                                                                         |             |
| Status:   | Open                | ¥        |                                                                         |             |
| Type:     | All                 | ~        |                                                                         |             |
| System:   | All                 | ~        |                                                                         |             |
| School:   | All                 | ~        |                                                                         |             |
|           | View Information    |          |                                                                         |             |
|           |                     |          |                                                                         |             |
|           |                     |          |                                                                         |             |
|           |                     |          | © 2019-2021 Alabama State Department of Education. All Rights Reserved. | Alabama.gov |

The Registered School Information application has a minimal menu structure consisting of few menu items that allow users to navigate the site.

Home - Directs the user to the ALSDE (<u>https://www.alsde.edu/</u>) website.

| Alabam                                | na State D                              | epartme                    | ent of E             | duca           | tion /           | Application<br>Login |
|---------------------------------------|-----------------------------------------|----------------------------|----------------------|----------------|------------------|----------------------|
| Department Lear<br>Offices Par        | ners & Support<br>rents Systems         | Education<br>Professionals | Schools &<br>Systems | Data<br>Center | Communications   | Calendar             |
| Every Child a Graduate. Ev            | very Graduate                           | Prepared.                  | Search               |                | <mark>۹ م</mark> | 6890                 |
| Every Child. Every Chance. Every Day. | Alabama Achieves<br>Alabama Achieves PE | DE Ever                    | y Child. Every C     | hance. Every l | Day.             | Hor.                 |
| Achieves                              |                                         |                            |                      |                |                  | mers<br>grents       |
| ROADMAP                               |                                         |                            |                      | *              | Schi<br>& Sy     | ools<br>istems       |
| TO REOPENING<br>SCHOOLS               | 6                                       |                            | ALABAM               |                | Edu<br>Prof      | cation<br>essionals  |
| 240                                   |                                         | 7                          | A Strotegic P        | hieve          | Sup<br>System    | port<br>ems          |

**Help** – Opens a document library containing user guides and other documentation on the application.

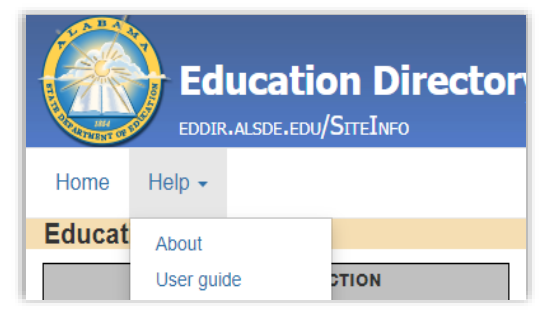

## 4. How do I view information on the LEAs and Schools?

**Directory Selection -** To view information on a System (LEA), School or grouping of schools, first make the appropriate selections in the Directory Selection area of the screen. Each selection should be done in the order of the selection menu.

- Year This option allows the user to select any school year he/she would like to view. Clicking the dropdown arrow for this option, will display within the grid, the school Year.
- Status The Status option will display which schools are Opened, Closed or Pending for the school year the user selected. Clicking the dropdown arrow for this option, will display within the grid, the Status of the schools.
- Type This option will display the different types of schools that are a part of the state of Alabama's educational system. The user will be able to select whether the school is public, private, charter, etc. The schools that will be displayed in this option, depends on the status the user previously selected. Clicking the dropdown arrow for this option, will display within the grid, the school Types.
- System The System option lists the different school systems throughout the state of Alabama. The user can select from a variety of school systems ranging from city and county schools, to colleges and universities. The systems that will be displayed in this option, depends on the type of school the user previously selected. Clicking the dropdown arrow for this option, will display within the grid, the school Systems.
- School This option displays the list of schools which are available depending on all the other options selected. To view your school selection, Click the dropdown arrow for this option to display within the grid, the different School(s).

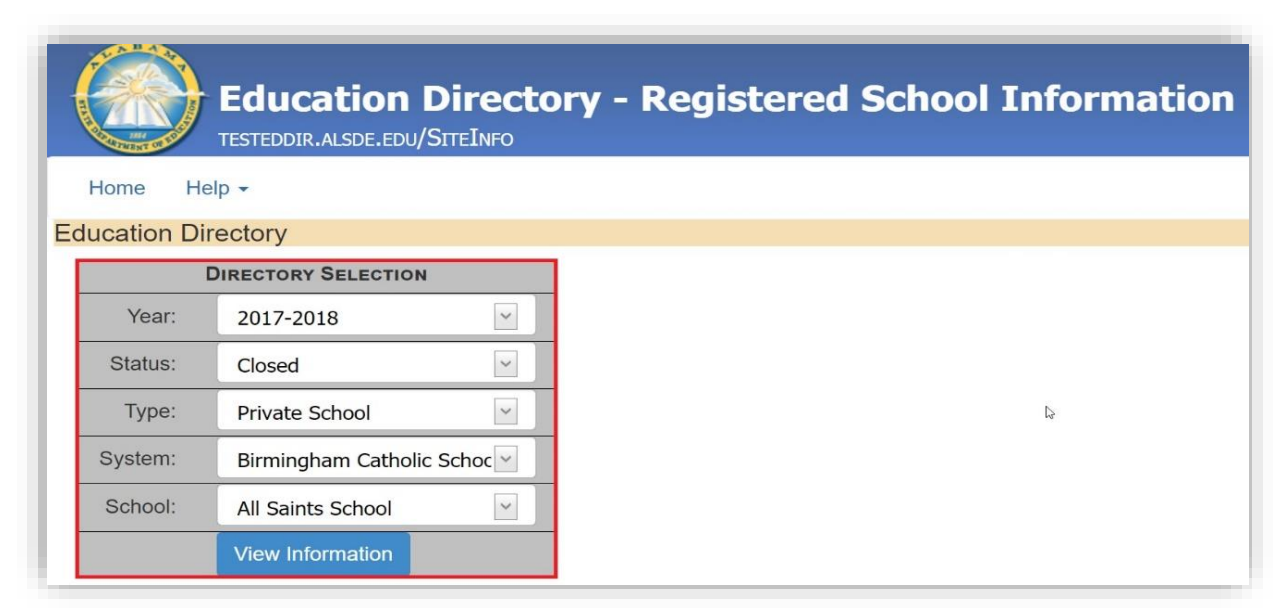

**All Site Data Grid -** A detail list of *Registered School Information* records can be viewed by clicking the *View Information* button on the *Directory Selection* panel. The records are displayed through the *All Site Data* grid. The grid displays each available record that meets the search criteria.

The *Registered School Information All Site Data* grid offers a wide variety of controls to greatly enhance the users experience while using the app. These controls give users the ability to easily navigate through the grid and export the entire grid to XLSX or CSV.

|               | Educati         | on Direc       | to | ory - Re          | eg | yistered       |   | School 1       | 1 | nforma  | ti | on            |  |
|---------------|-----------------|----------------|----|-------------------|----|----------------|---|----------------|---|---------|----|---------------|--|
| CHINENT OF EL | TESTEDDIR.ALSD  | E.EDU/SITEINFO |    |                   |    |                |   |                |   |         |    |               |  |
| Home Hel      | lp -            |                |    |                   |    |                |   |                |   |         |    |               |  |
| ucation Dir   | ectory          |                |    |                   |    |                |   |                |   | Þ       |    |               |  |
| 0             | DIRECTORY SELE  | CTION          |    |                   |    |                |   |                |   |         |    |               |  |
| Year:         | 2017-2018       | ~              |    |                   |    |                |   |                |   |         |    |               |  |
| Status:       | Closed          | ~              |    |                   |    |                |   |                |   |         |    |               |  |
| Туре:         | Private School  | ~              |    |                   |    |                |   |                |   |         |    |               |  |
| System:       | Birmingham C    | atholic Schoc  |    |                   |    |                |   |                |   |         |    |               |  |
| School:       | All Saints Scho | ool            |    |                   |    |                |   |                |   |         |    |               |  |
|               | View Informati  | on             |    |                   |    |                |   |                |   |         |    |               |  |
| etails Cale   | endar           |                |    |                   |    |                |   |                |   |         |    |               |  |
|               |                 | Export CSV     |    |                   |    |                |   |                |   |         |    |               |  |
|               |                 |                |    |                   |    |                |   |                | 1 |         |    |               |  |
| vstem Code    | School Code     | System Name    | -  | School Name       | -  | Site Type Code | - | Site Type      |   | NCES ID | -  | Accreditation |  |
| 9             | 7               | Ŷ              | Ŷ  |                   | Ŷ  |                | Ŷ | 5              | 2 |         | Ŷ  |               |  |
| 069           | 0010            | Birmingham     |    | All Saints School |    | 70             |   | Private School |   |         |    | SACS          |  |

**Choose Fields -** The *Registered School Information* application grid has several helpful tools to aid in viewing and manipulating displayed data. The *Choose Fields* button allows users to choose which field they would like to be displayed. It also allows a user to change the set of columns at runtime. To display a different grid column:

- Click the Choose Fields button.
- Select the column you would like to view from the list.
- Drag the column to the grid.
- Click the arrow up or down for sorting column information.

| Di                         | RECTORY SEL      | CTIO  | N                              |   |                   |   |                |   |                |   |         |   |               |
|----------------------------|------------------|-------|--------------------------------|---|-------------------|---|----------------|---|----------------|---|---------|---|---------------|
| Year:                      | 2017-2018        |       | ~                              |   |                   |   |                |   |                |   |         |   |               |
| Status:                    | Closed           |       | ~                              |   |                   |   |                |   |                |   |         |   |               |
| Туре:                      | Private Sch      | bol   | ~                              |   |                   |   |                |   |                |   |         |   |               |
| Column Choose              | r 🗵              | Cath  | olic 🛀                         |   |                   |   |                |   |                |   |         |   |               |
| STC Licensing C            | organization 🔄   | hool  | ~                              |   |                   |   |                |   |                |   |         |   |               |
| STC Licensing C<br>Acronym | organization     | ation |                                |   |                   |   |                |   |                |   |         |   |               |
| Support Status             | <u>r</u>         |       |                                |   |                   |   |                |   |                |   |         |   |               |
| Title I N or D Gr          | rant 🔄           |       |                                |   |                   |   |                |   |                |   |         |   |               |
| All Site Da                | ita              |       |                                |   |                   |   |                |   |                |   |         |   |               |
| 📋 Choose Field             | ls   Export XLSX | Exp   | oort CSV                       |   |                   |   |                |   |                |   |         |   |               |
| System Code                | School Code      | -     | System Name                    | - | School Name       | - | Site Type Code | - | Site Type      | - | NCES ID | Y | Accreditation |
|                            | 9                | Ÿ     |                                | Ŷ |                   | Ŷ |                | Ŷ |                | Ŷ |         | Ţ |               |
| 069                        | 0010             |       | Birmingham<br>Catholic Schools |   | All Saints School |   | 70             |   | Private School |   |         |   | SACS          |
| Page 1 of 1 (1 it          | ems) [] [1] []   |       |                                |   |                   |   |                |   |                |   |         |   |               |

**Export XLSX -** The *Export XLSX* button allows users to export or download the grid information into an Excel spreadsheet. *XLSX* files can be opened using Excel, Excel Viewer, Google Sheets, or another spreadsheet program. Users will be able to download the entire grid to an Excel spreadsheet. To export the data grid into an Excel spreadsheet:

- Click the Export XLSX button.
- Once the file downloads, click it to open.

| Choose Fields | Export XLSX | Exp | port CSV                       |   |                   |   |                |   |                |         |   |               |  |
|---------------|-------------|-----|--------------------------------|---|-------------------|---|----------------|---|----------------|---------|---|---------------|--|
| System Code   | School Code | ~   | System Name                    | - | School Name       | - | Site Type Code | Ŧ | Site Type      | NCES ID | Ţ | Accreditation |  |
|               | 2           | Ŷ   |                                | Ţ |                   | T |                | Ÿ | Ŷ              |         | Ŷ |               |  |
| 069           | 0010        |     | Birmingham<br>Catholic Schools | ; | All Saints School | I | 70             |   | Private School |         |   | SACS          |  |

**Export CSV -** The *Export CSV* button allows users, like the *Export XLSX* button, to export or download the grid information into an Excel spreadsheet as *CSV* files. *CSV* files are comma-separated files that have a *.csv* extension. *CSV* files can be used with most any spreadsheet program, such as Microsoft Excel or Google Spreadsheets. Users will be able to download the entire grid to an CSV spreadsheet. To export the data grid into an CSV spreadsheet:

- Click the Export CSV button
- Once the file downloads, click it to open

| Thoose Fie  | elds | Export XLSX | Exp | oort CSV                       |   |                  |   |                |   |                |         |               |
|-------------|------|-------------|-----|--------------------------------|---|------------------|---|----------------|---|----------------|---------|---------------|
| System Code | Ţ    | School Code | -   | System Name                    | - | School Name      | - | Site Type Code | - | Site Type      | NCES ID | Accreditation |
|             | Ŷ    |             | Ŷ   |                                | Ŷ |                  | Ţ |                | 9 | 9              |         | Ŷ             |
| 069         |      | 0010        |     | Birmingham<br>Catholic Schools |   | All Saints Schoo | l | 70             |   | Private School |         | SACS          |

**Calendar -** The *Calendar* tab provides users with information on school start and end dates, holidays, and breaks.

| Details          | Calendar                                |              |                |              |                 |                 |                      |                       |                   |                    |
|------------------|-----------------------------------------|--------------|----------------|--------------|-----------------|-----------------|----------------------|-----------------------|-------------------|--------------------|
| Choose           | Fields   Export XLSX   Expor            | t CSV        |                |              |                 |                 |                      |                       |                   |                    |
| System 💽<br>Code | System Name                             | Open<br>Date | Closed<br>Date | Labor<br>Day | Columbus<br>Day | Veterans<br>Day | Thanksgiving<br>Open | Thanksgiving<br>Close | Christmas<br>Open | Christmas<br>Close |
| Ŷ                | Ŷ                                       | ~ ?          | ~ 💎            | ~ 7          | ~ 7             | ~ 7             | ~ 💎                  | ~ 🕈                   | ~ 💎               | ~ (                |
| 800              | Acceleration Day and Evening<br>Academy | 08/10/2020   | 05/27/2021     | 09/07/2020   | 10/09/2020      | 11/11/2020      | 11/23/2020           | 11/27/2020            | 12/21/2020        | 01/05/2021         |
| 103              | Alabaster City                          | 08/19/2020   | 05/27/2021     | 09/07/2020   | 10/12/2020      | 11/11/2020      | 11/25/2020           | 11/27/2020            | 12/21/2020        | 01/05/2021         |
| 101              | Albertville City                        | 08/17/2020   | 05/27/2021     | 09/07/2020   |                 | 11/11/2020      | 11/23/2020           | 11/27/2020            | 10/19/2020        | 10/20/2020         |
| 102              | Alexander City                          | 08/20/2020   | 05/28/2021     | 09/07/2020   |                 | 11/11/2020      | 11/25/2020           | 11/27/2020            | 12/21/2020        | 01/05/2021         |
| 104              | Andalusia City                          | 08/17/2020   | 05/27/2021     | 09/07/2020   | 10/12/2020      | 11/11/2020      | 11/23/2020           | 11/27/2020            | 12/21/2020        | 01/01/2021         |
| 105              | Anniston City                           | 08/05/2020   | 05/25/2021     | 09/07/2020   | 10/12/2020      | 11/11/2020      | 11/23/2020           | 11/27/2020            | 12/21/2020        | 01/01/2021         |
| 106              | Arab City                               | 08/10/2020   | 05/27/2021     | 09/07/2020   |                 | 11/11/2020      | 11/23/2020           | 11/27/2020            | 12/21/2020        | 01/05/2021         |
| 107              | Athens City                             | 08/17/2020   | 05/26/2021     | 09/07/2020   | 10/12/2020      | 11/11/2020      | 11/25/2020           | 11/27/2020            | 12/21/2020        | 01/05/2021         |
| 109              | Attalla City                            | 08/17/2020   | 05/27/2021     | 09/07/2020   |                 | 11/11/2020      | 11/25/2020           | 11/27/2020            | 12/21/2020        | 01/04/2021         |
| 110              | Auburn City                             | 08/10/2020   | 05/20/2021     | 09/07/2020   |                 | 11/11/2020      | 11/25/2020           | 11/27/2020            | 12/21/2020        | 01/04/2021         |
| 001              | Autauga County                          | 09/08/2020   | 06/04/2021     | 09/07/2020   |                 | 11/11/2020      | 11/25/2020           | 11/27/2020            | 12/23/2020        | 01/04/2021         |
| 002              | Baldwin County                          | 08/12/2020   | 05/25/2021     | 09/07/2020   |                 | 11/11/2020      | 11/23/2020           | 11/27/2020            | 12/18/2020        | 01/04/2021         |